# Completing Your DOS Training

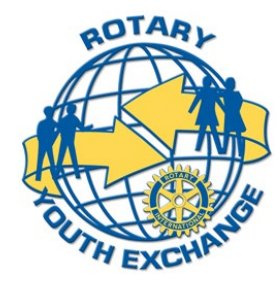

### Access: Account & Training

- Go to the RYEDS database at:
- <u>https://ryeds.org/</u>
- Enter your email address and password
- Once logged in, wait for the database to load
- Click Account & Training

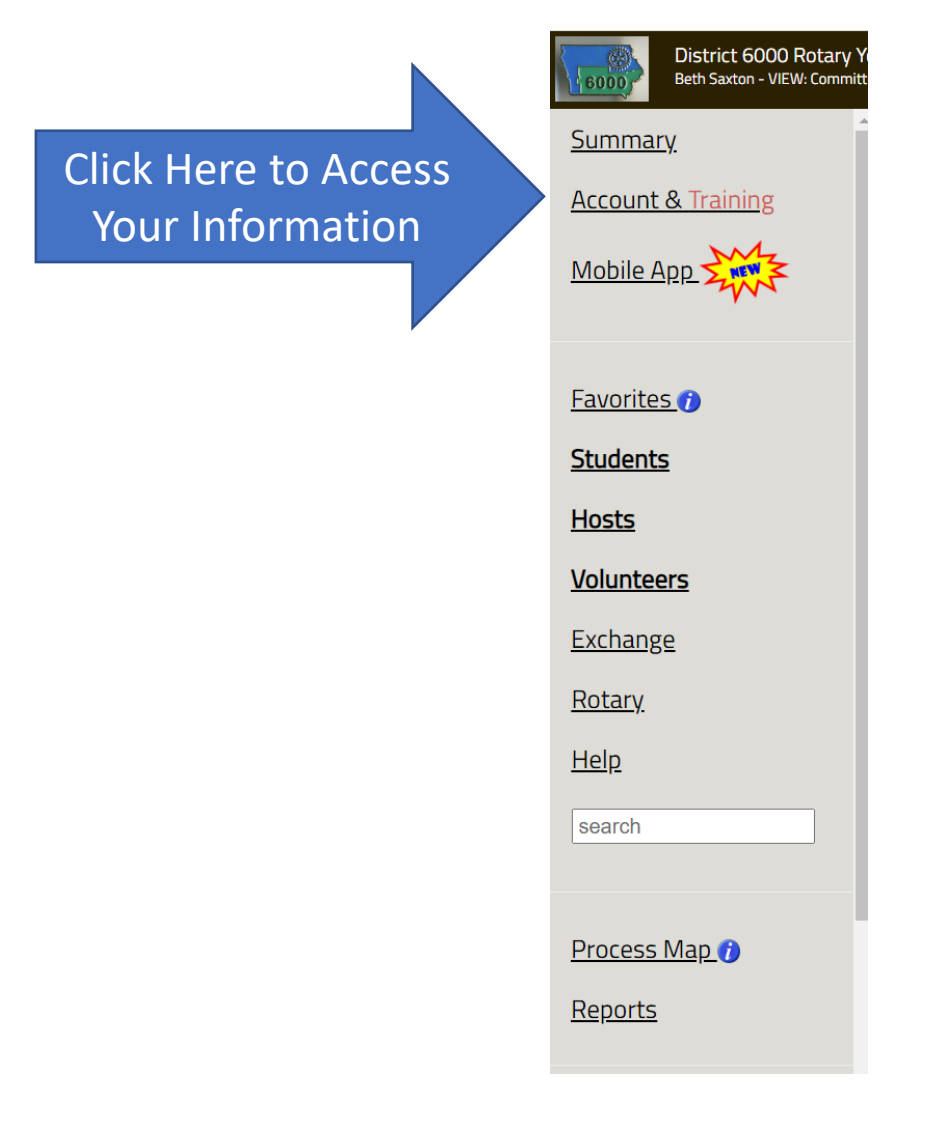

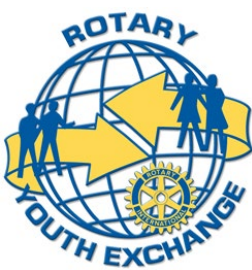

### Account & Training Module

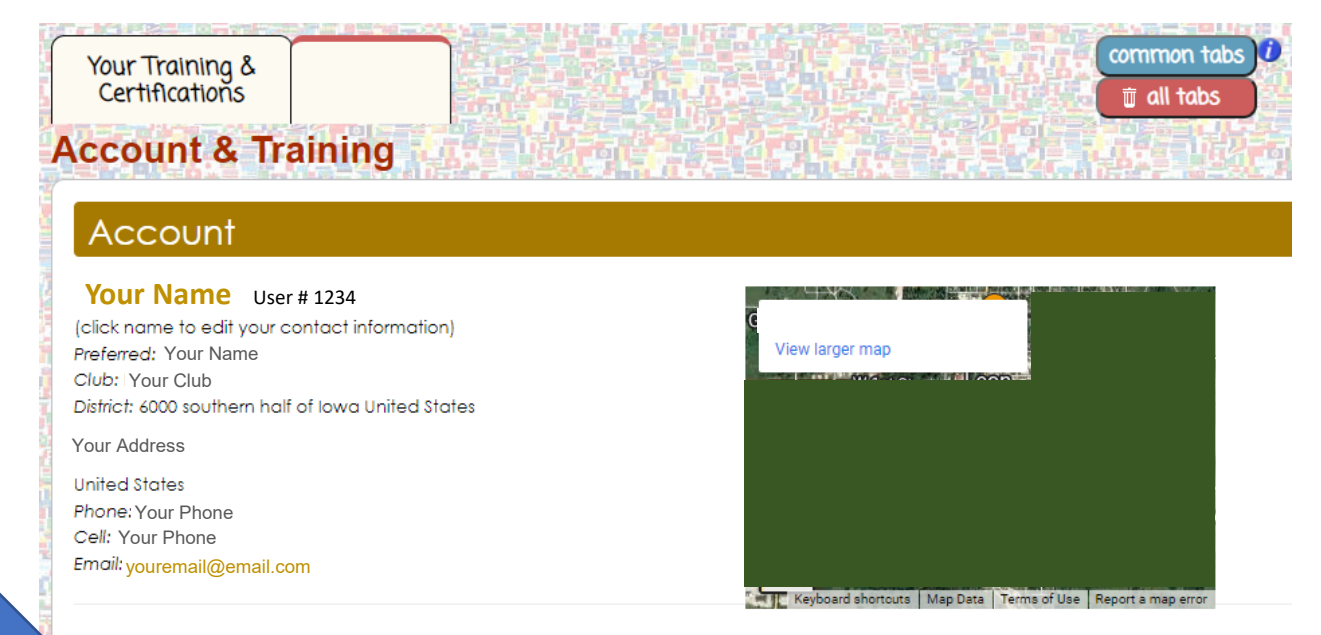

#### Click Here for the Training Module

#### Your Credentials, Training & Certifications

(click title to go to your training & certifications) Permissions: District Committee Role(s): Youth Exchange Volunteer, Local Coordinator, District Committee, Student Counselor, Host Family

| Crimal Background Check (CBC):                             | 10-Mar-2022 |
|------------------------------------------------------------|-------------|
| CBC Reference #1:                                          | 8-Mar-2022  |
| CBC Reference #2:                                          | 24-Feb-2022 |
| Department of State (DoS) Local Coordinator (LC) Training: | 17-Jun-2021 |
| Rotary Youth Exchange (RYE) Training:                      | 7-Sep-2019  |
| Youth Protection:                                          | 21-Jun-2018 |
| Host Family Orientation (USA):                             | 8-Aug-2019  |

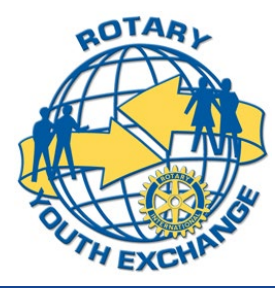

### **Register for NAYEN Training**

- If you have already registered with NAYEN, skip to the next slide
- If you need to register, follow the steps provided in this section

### North American Youth Exchange (NAYEN) Training

Your district may ask you to use these training modules to complete your training requirements. Training results should be registered automatically within a few minutes of completion.

Reminder: NAYEN training is not SCRYE training (exception, LC training). These modules are provided for use at the discretion of your district. Your district can decide to use other training methods, such as OJT, to complete your required training (Volunteer, Host, and Student) in YE.

#### Beth Saxton is registered with NAYEN for training.

Clicking on the "Take Training" button will take you directly to the training in a new tab in your browser.

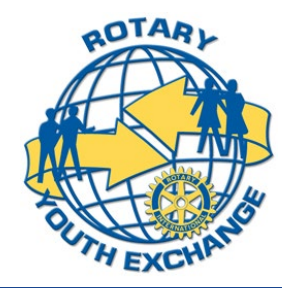

## **Training Modules: Local Coordinator Training** This is what we refer to as the DOS test

| Youth Protection<br>For all adult participants in YE. No tolerance policy on sexual<br>abuse and/or harassment.                                        | Take Training                                     |     |
|----------------------------------------------------------------------------------------------------|---------------------------------------------------|-----|
| Host Family Orientation (USA)<br>For Hosts to be taken before completing the Host Family<br>Orientation Visit.                                         | Take Training                                     |     |
| Volunteer Training (USA)<br>For all Rotary Volunteers. This training should always be<br>augmented with district specific information.                 | Take Training                                     |     |
| Local Coordinator Training DOS(d)(1)<br>For all Local Coordinators. This training is approved by DoS to<br>meet their specified training requirements. | Take Training This is the Local Coordinator Train | ng  |
| <b>Counselor Training (US)</b><br>For Rotary Club level student counselors. Provides<br>information of Rotary expectations.                            | Take Training                                     | RIA |
| Volunteer Orientation (English)<br>For all participants. Overview of YE program.                                                                       | Take Training                                     | L C |

#### Take this Training

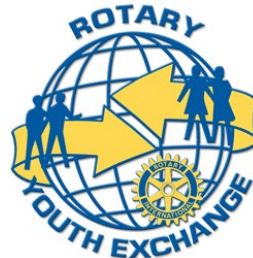